## 【メディカルオンラインの学認ログイン方法】

学認を利用し、学外から医学文献検索「メディカルオンライン」にアクセスすることができます。

学外から <u>https://mol.medicalonline.jp/library/</u>にアクセス ⇒「学認認証の方はこちらへ」の「こちら」をクリックします。

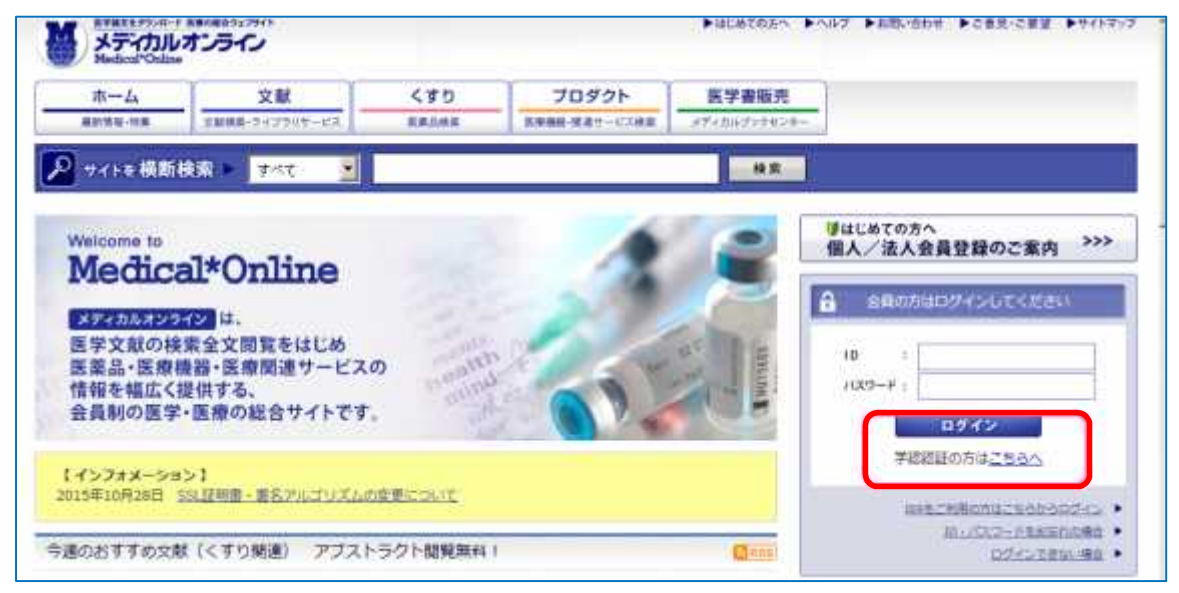

所属機関の選択から「朝日大学」を選択し、「選択」ボタンをクリックします。
 注)機関名を間違えますとログインできません。

| 朝日大学                                                                                     | 111 111 1111 |
|------------------------------------------------------------------------------------------|--------------|
| <ul> <li>ブラウザ起動中は自動ログイン</li> <li>         選択した所属機関を保存して今後IdPの選択面面をスキップする     </li> </ul> | Utyr         |
| 0                                                                                        |              |

3. 朝日大学の全学認証システムの「ユーザ ID」と「パスワード」を入力し、「Login」を クリックします。

| 1-94               |    |
|--------------------|----|
| 4-053              |    |
| コロダインを記憶しません。      |    |
| ○送信する情報を再度表示して送信の可 | ä. |

- 「サービスから提供された説明」画面が表示されます。「同意」をクリックします。
   (必要に応じて同意内容の変更を行ってください。)
- 5. 終了する際は、必ず画面右上の「ログアウト」ボタンをクリックしてください。